## Manual del Establecimiento

## Distribución Textos Escolares

SIGE

Coordinación Nacional de Tecnología Ministerio de Educación

# 2014

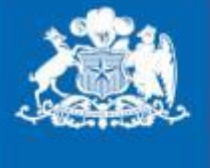

Ministerio de Educación

Gobierno de Chile

### Índice General

| 1. | Ingreso a SIGE                                           | ¡Error! Marcador no definido. |
|----|----------------------------------------------------------|-------------------------------|
| C  | Dbjetivos del manual                                     |                               |
| A  | Aspectos generales                                       |                               |
| 2. | Ingreso a SIGE                                           | 5                             |
| l  | nicio y bienvenida de SIGE                               | 6                             |
| 3. | PASO 1: Ver asignación inicial                           |                               |
| 4. | Recepción de bultos                                      |                               |
| 5. | PASO 2: Confirmar recepción de textos y guías            |                               |
| 6. | PASO 3: Actualizar la matrícula del establecimiento      |                               |
| 7. | PASO 4: Confirmar información entregada y enviar solicit | ud 17                         |

#### **1.** Información General

#### I. Objetivos del manual

- ✓ Describir de forma breve las tareas que debe seguir cada establecimiento en la recepción y entrega de los textos escolares del Ministerio de Educación a los alumnos y docentes.
- ✓ Describir el mecanismo para que los establecimientos puedan pedir el material faltante de una entrega y, también, puedan actualizar su matrícula (por retiro de estudiantes o llegada de alumnos nuevos) solicitando los materiales requeridos.

#### II. Aspectos generales

La entrega se realizará en la dirección informada por cada establecimiento (disponible en el sistema SIGE para su revisión y modificación) a la persona que ha sido indicada por el establecimiento como encargada de textos escolares en el SIGE. El establecimiento debe estar atento y preocuparse que haya una persona responsable de la recepción de los textos para cuando estos lleguen.

La información de la asignación de textos para cada establecimiento, con la que podrán estimar la cantidad de material que se recibirá, se encuentra disponible en el SIGE. Es importante que reserve un espacio para guardar los textos según la cantidad de unidades que recibirá el establecimiento. Puede ser en una bodega, una sala desocupada o donde se puedan almacenar los textos sin sufrir daños ni pérdidas, para que así los textos estén resguardados del agua, del sol, de robos, etc.

Una vez realizada la entrega, los establecimientos deberán informar al Ministerio de Educación la recepción efectiva de los textos por medio del SIGE. Así, las eventuales diferencias que presente el material recibido respecto de su asignación podrán ser solucionadas. Los establecimientos deberán entregar los textos escolares a los alumnos matriculados y las guías a los docentes, según corresponda. Es muy importante recordar que **todos los textos escolares y libros complementarios que entrega el Ministerio de Educación, pertenecen al estudiante**. El Ministerio, a través del Programa de Textos Escolares, entrega materiales para:

- ✓ Educación Parvularia
- ✓ Educación Básica, niños.
- ✓ Educación Media, niños y jóvenes.

También, los establecimientos con Educación Especial pueden solicitar textos escolares para los alumnos en este tipo de enseñanza, teniendo presente que son los mismos textos de educación regular. Esta solicitud la realizaron vía un formulario de solicitud de textos escolares, creado en SIGE para este fin.

Los establecimientos que reciben sus textos escolares directamente vía un operador logístico, deberán realizar el siguiente procedimiento:

- 1. En SIGE, ver su asignación inicial de materiales y, al llegar el camión, realizar la recepción de bultos (cajas o paquetes) en el establecimiento.
- 2. En SIGE, confirmar las cantidades efectivamente recibidas, después de haber abierto todos los bultos, revisar y contar detalladamente su contenido título por título.
- 3. En SIGE, actualizar la matrícula de cada curso del establecimiento.
- 4. En SIGE, confirmar información entregada y enviar la solicitud de material faltante.

Para establecimientos de menor tamaño, la entrega de los textos se realizará a través su Departamento Provincial (DEPROV). En el SIGE, podrá ver un mensaje especial que se lo informa, y ahí <u>podrá ver su asignación inicial; sin embargo, la recepción de textos y solicitud</u> <u>de material para nuevos alumnos deberá coordinarse directamente con su DEPROV</u>.

#### 2. Ingreso a SIGE

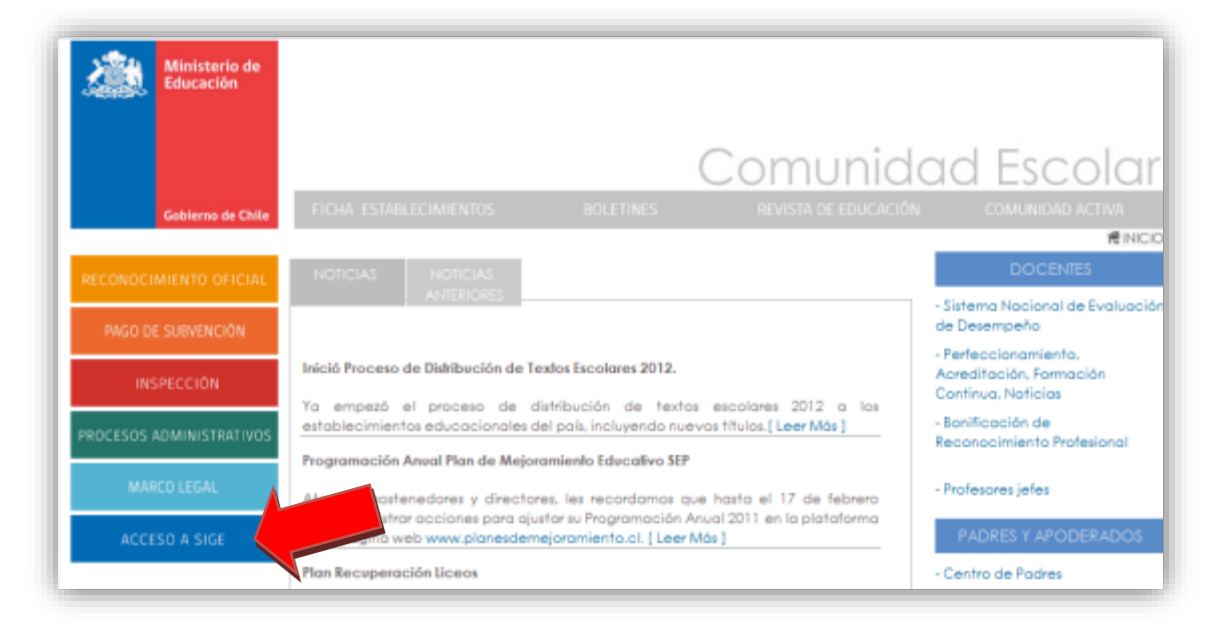

Para acceder al sistema, debe ingresar a través del portal web www.comunidadescolar.cl

Figura 1. Pantalla de Comunidad Escolar ingreso, SIGE

Si dicho portal presenta problemas, puede acceder directamente vía <u>sige.mineduc.cl</u>. Para ingresar es necesario contar con el RBD del establecimiento y la clave de SIGE, que es la misma que se utiliza para ingresar a Zona Privada en Comunidad Escolar.

| Aller an United States and Aller and Aller and | Sistema Información General de<br>Estudiantes (SIGE)                                                      |
|----------------------------------------------------------------------------------------------------|----------------------------------------------------------------------------------------------------|
| Autenticación                                                                                                    | Ingrese Usuario y Clave de Acceso<br>RBD/Rut Sost<br>Clave<br>Perfil Establecimiento Sulty. V<br>ingresar |

Figura 2. Pantalla de Autenticación en SIGE

#### I. Inicio y bienvenida de SIGE

Inmediatamente al ingresar al SIGE, se desplegará la ventana de noticias donde se mostrará la información más destacada del desarrollo del proceso y los avisos de alguna situación especial que podría tener el establecimiento.

|                |                                                                                                    |                         | 🐉 Página de manuales |
|----------------|----------------------------------------------------------------------------------------------------|-------------------------|----------------------|
| cio Data       | os Generales Adm. Matrícula Asistencia Actas 2011. Textus 2                                              | 012 Reportes y Archivos | erentes 😕            |
| Invenida       |                                                                                                    |                         |                      |
| en             | SIGE - Ministerio de Educación<br>Noticias Establecimiento                                               |                         |                      |
| s. (a.<br>de e | <ul> <li>Noticia para to do silo s establecimiento s</li> <li>Noticia para el establecimiento</li> </ul> |                         |                      |
| esta<br>Arei   | Noticia para to do slos establecimiento s                                                                |                         |                      |
| â              | Rentamenta,<br>Ginaterio de Educación                                                                    |                         |                      |
| tene           | <u> </u>                                                                                                 |                         | Center               |

Figura 3. Pantalla de Bienvenida a SIGE - Noticias

Es recomendable revisar siempre las noticias publicadas debido a que el sistema podría sufrir cambios que afecten el desarrollo del proceso y la información ingresada por el establecimiento.

La ventana de noticias se cierra con el botón "Cerrar" en la esquina inferior derecha. Al hacer esto se podrá ver la ventana de bienvenida donde se destaca el proceso que se está desarrollando en el momento.

Para que los textos lleguen a su establecimiento, es fundamental que durante todo el proceso mantenga actualizados sus datos: dirección, director y encargado de textos, emails y teléfonos. Para actualizar información, diríjase al menú [**Datos Generales**].

| Inicio              | Datos Generales                                        | RA Pre-matrícula                          | Textos 2014                                | Pro Retención 2013       | Reportes y Archivos     |                             | Consultas 🥵                |
|---------------------|--------------------------------------------------------|-------------------------------------------|--------------------------------------------|--------------------------|-------------------------|-----------------------------|----------------------------|
| Inform              | ación Estable                                          | Edición Ficha Estab                       | lecimiento                                 |                          |                         |                             |                            |
| Inforn              | nación del Estable                                     | <b>.</b>                                  |                                            |                          |                         |                             |                            |
| Es muy<br>recibir t | importante que <b>verifi</b><br>seneficios como textos | que su comuna, di<br>escolares, coordinar | i <b>rección, teléf</b><br>r las entregas. | onos y correo elect      | rónico. Estos antecede  | ntes nos permite contactarn | os con Ud. y en el caso de |
| Antes d             | e continuar el proceso<br>os Establecimiento           | de asistencia del me                      | es correspondie                            | nte asegúrese de que     | los siguientes datos de | su establecimiento se encue | ntren actualizados.        |
| Los da              | tos con asterisco (*) s                                | on obligatorios.                          |                                            |                          |                         |                             |                            |
|                     |                                                        |                                           |                                            |                          |                         |                             |                            |
|                     | Nombre :                                               |                                           |                                            |                          |                         |                             |                            |
|                     | N° Res. RECOFI/ N°<br>Docto. Traspaso:*                |                                           |                                            |                          | Fecha Resolución:*      |                             |                            |
|                     | Región:*                                               | DE ARICA Y PAR                            | RINACOTA                                   | •                        | Comuna:*                |                             | ARICA T                    |
|                     | Dirección Calle:*                                      |                                           |                                            |                          | Número:*                |                             | S/N                        |
|                     | Código Postal: (opcion                                 | al) 0                                     | para conocer s                             | u código postal visite ( | Correos de Chile        |                             |                            |
|                     | Fono:*                                                 |                                           |                                            |                          | Celular:                | -                           |                            |
|                     | E - mail*:                                             |                                           |                                            |                          |                         |                             |                            |
|                     | Sitio web:                                             | HTTP://                                   |                                            |                          |                         |                             |                            |
|                     |                                                        |                                           |                                            |                          |                         |                             |                            |

Figura 4. Pantalla de Datos Generales

Para acceder a la sección de Textos escolares, vaya al menú [**Textos 2014**] en la parte superior. Ahí podrá ver los pasos que deberá completar. También podrá hacer click directamente en la imagen del paso al que desea dirigirse.

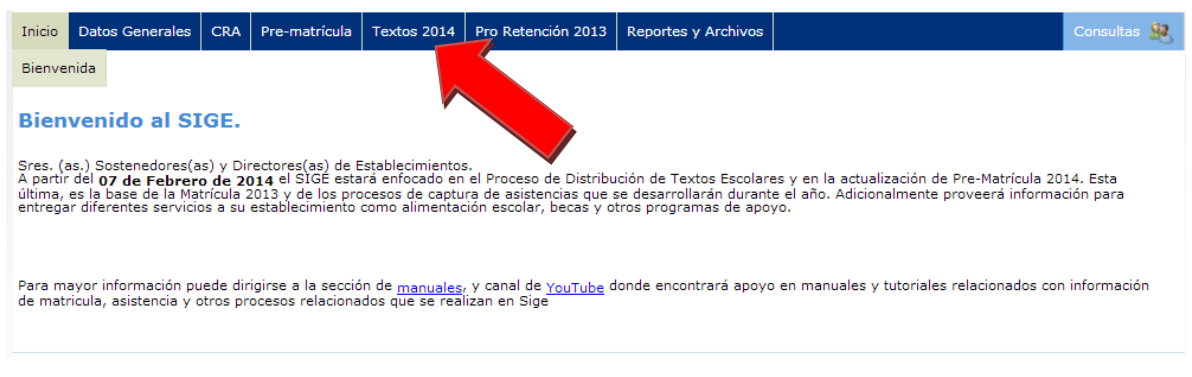

Figura 5. Pantalla de Bienvenida a SIGE

#### 3. PASO 1 en SIGE: Ver asignación inicial

En el paso 1 [**Ver Asignación Inicial**], podrá ver la cantidad de textos asignados al establecimiento. Se sugiere imprimir esta información para facilitar el proceso de conteo detallado de los materiales, no la requiere al momento de la recepción de los bultos; en ese momento solo deberá contar las cajas y paquetes recibidos.

| Inicio Datos Generales CRA                                       | Pre-matrícula Textos 2014                                              | Pro Retención 2013                                   | Reportes y Archivos                           |                                         |                            | Consultas 🤱  |
|------------------------------------------------------------------|------------------------------------------------------------------------|------------------------------------------------------|-----------------------------------------------|-----------------------------------------|----------------------------|--------------|
| 1º Envío Ed. Niños/Jovenes Ed                                    | d. Adultos                                                             |                                                      |                                               |                                         |                            |              |
| Asignación de Textos Escol                                       | ares y Guías del Docentes                                              | 2014                                                 |                                               |                                         |                            |              |
| I                                                                | Asignación<br>cial                                                     | firmar<br>epción de<br>tos y Guías                   | Actualizar<br>Alumnos y<br>Docentes           | Cor<br>Info<br>Tex                      | nfirmar<br>ormación<br>tos |              |
| 🤨 Su establecimier                                               | nto será distributo un oper                                            | ador logístico que se co                             | ntactará con usted pa                         | ra coordinar la er                      | trega.                     |              |
| Se le recuerda que los textos e<br>establecimientos no deben que | scolares, así como diccionarios,<br>darse con ellos al finalizar el añ | antologías, atlas y libro<br>o escolar ni cuando los | os complementarios se<br>alumnos se cambien e | on propiedad de le<br>de establecimient | os estudiantes y<br>o.     | y los        |
| Definición entrega<br>: Entregar a estudiantes.<br>docentes.     | (                                                                      | : Entregar a docentes                                |                                               | ତ ବ୍ର                                   | : Entregar a est           | tudiantes y  |
| – Información de envío                                           |                                                                        |                                                      |                                               |                                         |                            |              |
| Etapa: PREPARANDO                                                | PEDIDO                                                                 |                                                      |                                               |                                         |                            |              |
|                                                                  |                                                                        |                                                      |                                               |                                         | Descarga                   | r Asignación |
| - Ed. Media - 2,736 unid                                         | ades asignadas                                                         |                                                      |                                               |                                         |                            |              |
| 1º medio                                                         | ades asignadas                                                         |                                                      |                                               |                                         |                            |              |
|                                                                  | Producto                                                               | Тіро                                                 | Editorial                                     | Código                                  | Asignado                   | Entrega      |
| Lenguaje y Comunicación                                          | Texto del estudiante                                                   | E                                                    | Santillana L'                                 | YCSA14E1M                               | 106                        | P 🖸          |
| Lenguaje y Comunicación                                          | Guía didáctica del DOCENTE                                             | G                                                    | Santillana L'                                 | CSA14G1M                                | 3                          | 9            |
| Matemática                                                       | Texto del estudiante                                                   | E                                                    | SM M                                          | ATSM14E1M                               | 105                        | 😤 😳          |
| Matemática                                                       | Guía didáctica del DOCENTE                                             | G                                                    | SM M                                          | ATSM14G1M                               | 2                          | 9            |
| Historia y Cs. Sociales                                          | Texto del estudiante                                                   | E                                                    | Aguilar H                                     | ISAG14E1M                               | 105                        | 😤 😇          |
| Historia y Cs. Sociales                                          | Guía didáctica del DOCENTE                                             | G                                                    | Aguilar H                                     | ISAG14G1M                               | 2                          |              |

Figura 6. Pantalla de una asignación de textos del SIGE

Tenga presente que en las cantidades de algunos de los materiales 2014 para el alumno, también se han incluido ejemplares para ser entregados a los docentes, estos son:

- Historia y Cs. Sociales y Lenguaje y Comunicación, 1º básico Texto del estudiante
- Lenguaje y Comunicación, Historia y Cs. Sociales y Matemática, 2° básico Texto del estudiante

- Matemática y Historia y Cs. Sociales, 3º básico Texto del estudiante
- Historia y Cs. Sociales y Matemática, 4º básico Texto del estudiante
- Matemática y, Lenguaje y Comunicación, **5° básico Texto del estudiante**
- Matemática y, Lenguaje y Comunicación, 6º básico Texto del estudiante
- Ciencias Naturales, Historia y Cs. Sociales, Inglés, Lenguaje y Comunicación, y Matemática, **7º básico Texto del estudiante**
- Ciencias Naturales, Historia y Cs. Sociales, Inglés, Lenguaje y Comunicación, y Matemática, 8° básico Texto del estudiante
- Química, Biología, Física, Historia y Cs. Sociales, Inglés, Lenguaje y Comunicación, y Matemática, Iº medio Texto del estudiante
- Química, Biología, Física, Historia y Cs. Sociales, Inglés, Lenguaje y Comunicación, y Matemática, IIº medio Texto del estudiante
- Química, Biología, Física, Historia y Cs. Sociales, Inglés, Lenguaje y Comunicación, y Matemática, IIIº medio Texto del estudiante
- Historia y Cs. Sociales, Inglés, Lenguaje y Comunicación, y Matemática, IV° medio Texto del estudiante

#### 4. Recepción de bultos

Para aquellos establecimientos que recibirán sus textos escolares <u>vía un operador logístico</u>, directamente en su establecimiento, al momento de la recepción deberán realizar las siguientes tareas:

 Revisar que las etiquetas de los <u>bultos (cajas o paquetes)</u> que se le van a entregar corresponden a su establecimiento (confirmar RBD y nombre). Si no corresponden, no reciba <u>esos bultos</u>.

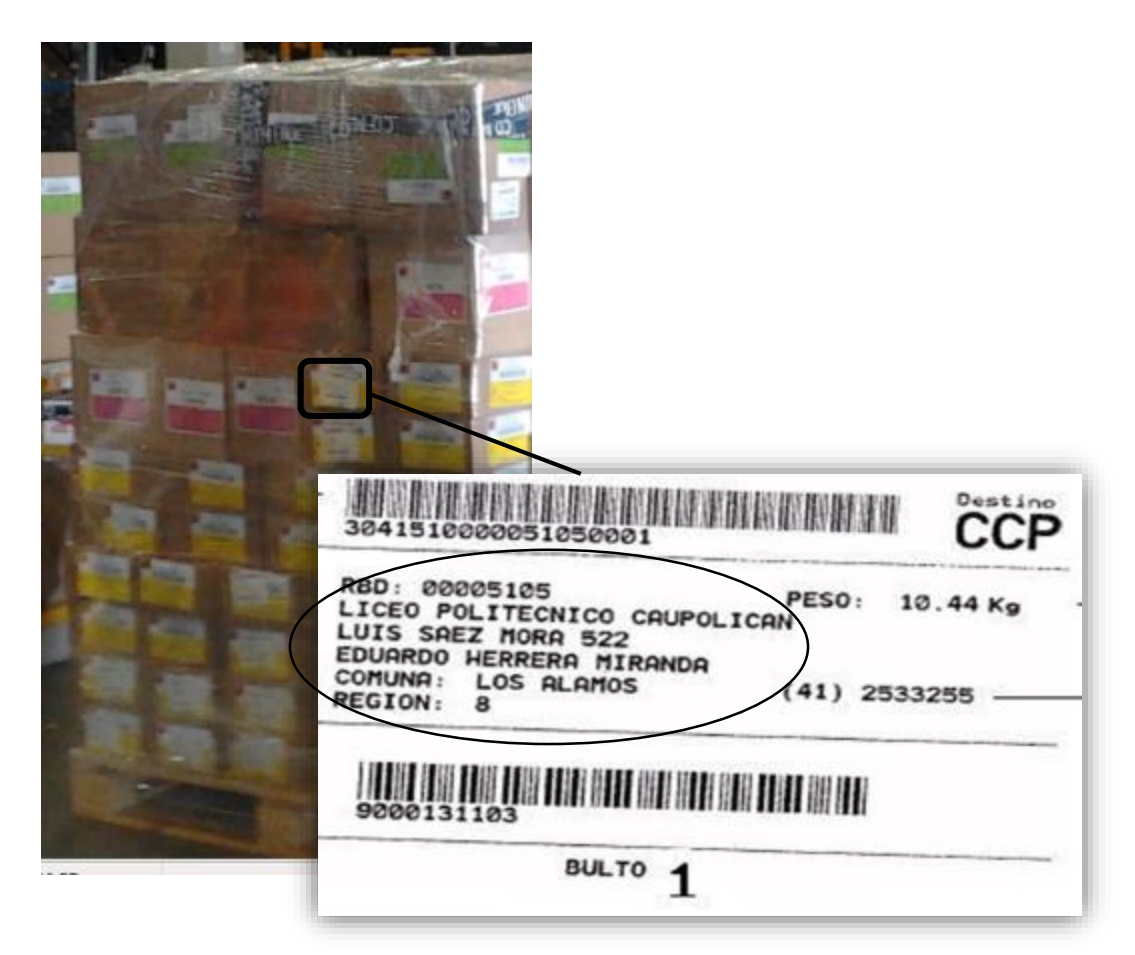

Figura 7. Ejemplo de etiqueta de los bultos - distribución vía operador logístico

2. Contar la cantidad de bultos cuya etiqueta corresponde a su establecimiento.

- 3. Verificar que la guía de despacho corresponde a su establecimiento.
- 4. Comparar la cantidad de bultos contada con la cantidad impresa en la guía de despacho. Recibir **todos** los bultos entregados, salvo los que no correspondan a su RBD, aunque no coincidan las dos cantidades, y registrar la cantidad de bultos faltantes o sobrantes en la misma guía de despacho.

| os del       | CENTRO DE DISTRIBUCIÓN<br>CASA MATRIZ AUDA AMERICO VISIPLICIÓ MEN<br>FORO DESEMBLA FAX, TENTRE | AND AND AN AN AN AN AN AN AN AN AN AN AN AN AN                                                                             |
|--------------|------------------------------------------------------------------------------------------------|----------------------------------------------------------------------------------------------------|
| ablecimiento | CLIENTE 26099108E MINISTERIO DE EDUCACION NEO, PEDE<br>Revise se asignación de textos y so     | RBD : 00000 mm - SAP - mm<br>Mex - Tennes 2012 - Depres/Daps -<br>DO - 0021120000000CC<br>Refit: ajuste en sign:minedes.el |
|              | BROWN LICEO POLITECNICO CAUPOLICAN<br>DIRECTOR LUIS SAEZ MORA 522<br>COMUNA LOS ALAMOS         | RUT<br>CUDAD P MIL RCD<br>TELEPONO II<br>REGION                                                                            |
|              | BULTOS<br>Observaciones                                                                        | BOCUMENTO RECISILO                                                                                                    |
| Cantidad de  | NOMBRE 2000 Coldo                                                                              |                                                                                                    |
| Sullos 🖝     | FECHA 30 01 2012 HORA:                                                                         | FIRMA Y TIMBRE                                                                                                    |

Figura 8. Ejemplo de guía de despacho - distribución vía operador logístico

5. Guardar copia de la guía de despacho.

Después de la recepción, una vez que el camión se haya retirado, Ud. debe realizar la revisión y conteo detallado de los materiales que vienen al interior de los bultos.

#### 5. PASO 2 en SIGE: Confirmar recepción de textos y guías

Los textos escolares serán enviados por el Ministerio de Educación en cajas etiquetadas, especificando la asignatura, curso, editorial, tipo de texto y número de ejemplares contenidos. Sin embargo, <u>algunas de estas cajas podrían contener más de un título en su</u> <u>interior, por lo que es importante abrirlas todas y revisar su contenido</u>.

Una caja que contiene unidades de un único material debiera presentar una etiqueta como la de la figura:

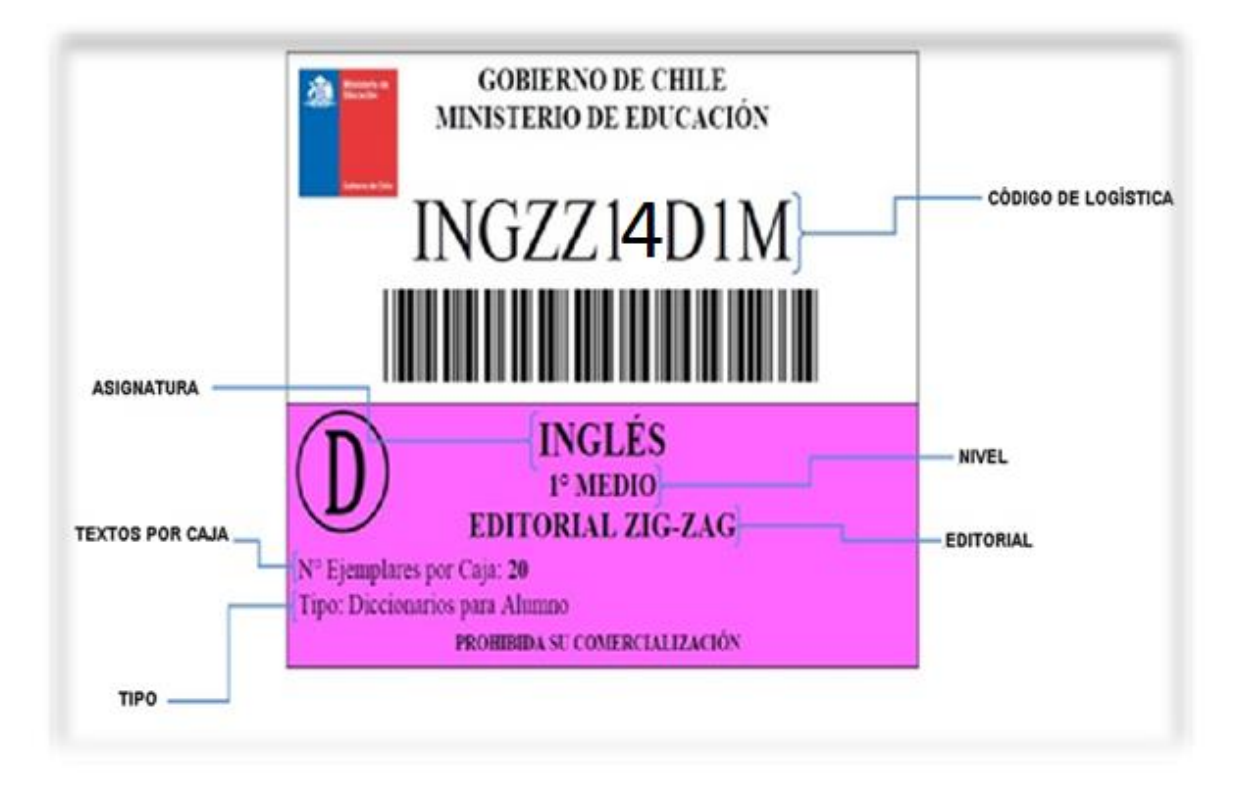

Figura 9. Ejemplo de etiqueta de una caja que contiene un único material

Aquellos establecimientos que recibirán sus textos escolares <u>vía un operador logístico</u>, para poder saldar las cantidades faltantes, deberán informar las cantidades efectivamente recibidas de la siguiente forma<sup>1</sup>:

<sup>&</sup>lt;sup>1</sup> Los establecimientos que recibirán los textos vía DEPROV deberán coordinarse directamente con ellos, para cubrir faltantes en la entrega.

- 1. Le recomendamos ordenar las cajas agrupándolas por curso y asignatura de modo que sea más fácil contar los textos y repartirlos a los alumnos.
- 2. Abrir las cajas y verificar el estado de los productos en su interior y contar detalladamente las unidades recibidas, comparando la cantidad con su asignación.
- 3. Una vez contados físicamente los materiales, en el paso 2 [Confirmar Recepción de Textos y Guías], indique las unidades recibidas en buen estado y que correspondan a la editorial que se indica en su asignación. En el caso que reciba materiales en mal estado, estos no deberán ser considerados en el total de materiales recibidos. Es importante que revise si la editorial recibida corresponde a la asignación.

| icio Datos Gener                                                                                                | ales Pre-matrícula CRA Text                                                                                                    | tos 2014 Pro R                                                                         | etencion 2013                                                               | Reportes y Archivos                                                                       |                                                             |                                             | Consultas                                                                                       |
|----------------------------------------------------------------------------------------------------|----------------------------------------------------------------------------------------------------|----------------------------------------------------------------------------------------|-----------------------------------------------------------------------------|-------------------------------------------------------------------------------------------|-------------------------------------------------------------|---------------------------------------------|-------------------------------------------------------------------------------------------------|
| Envío 2º Envío                                                                                                  | Compromiso Elegibilidad Norma                                                                                                    | alización                                                                              |                                                                             |                                                                                           |                                                             |                                             | _                                                                                               |
|                                                                                                    |                                                                                                    |                                                                                        |                                                                             |                                                                                           |                                                             |                                             |                                                                                                 |
| cepción de Tex                                                                                                  | tos Escolares y Guias del Doc                                                                                                    | entes 2014                                                                             |                                                                             |                                                                                           |                                                             |                                             |                                                                                                 |
|                                                                                                    | Ver Asignación                                                                                                    | Confirmar<br>Recepción<br>Textos y Gu                                                  | de<br>Jías                                                                  | Actualizar<br>Alumnos y<br>Docentes                                                       | Cont<br>Info<br>Text                                        | firmar<br>rmación<br>os                     |                                                                                                 |
| (i) Su es                                                                                                    | tablecimiento será distribuido por                                                                                                    | un operador log                                                                        | ístico que se co                                                            | ntactará con usted para                                                                   | a coordinar la ent                                          | rega.                                       |                                                                                                 |
| be completar el ni<br>e formulario <b>solo</b><br>gnación y registra<br>ste. Adicionalmer                       | úmero de materiales recibidos sati<br>después de haber contado físicam<br>r solo los textos recibidos de ella.<br>te, Ud. podrá solicitar textos extra | sfactoriamente (<br>i <b>ente</b> los materia<br>La diferencia en<br>as en 'Actualizar | no incluir los m<br>ales. Debe revis<br>tre los textos a:<br>Alumnos y Doce | ateriales recibidos en r<br>ar que la editorial de c<br>signados y los realmen<br>antes'. | nalas condiciones<br>ada nivel y secto<br>te recibidos será | s). Es impor<br>r, sea la ind<br>saldada en | tante responder<br>icada en la<br>el proceso de                                                 |
| perá confirmar la                                                                                               | recepción para cada tipo de enseñ:                                                                                                    | anza (básica, me                                                                       | edia, etc.) dand                                                            | lo click en el botón ' <b>Gu</b>                                                          | ardar' correspon                                            | diente.                                     |                                                                                                 |
|                                                                                                    |                                                                                                    |                                                                                        |                                                                             |                                                                                           |                                                             |                                             |                                                                                                 |
| Encargado Re                                                                                                    | cepción Textos                                                                                                    |                                                                                        |                                                                             |                                                                                           |                                                             |                                             |                                                                                                 |
| UN:                                                                                                    | -                                                                                                    |                                                                                        |                                                                             |                                                                                           |                                                             |                                             |                                                                                                 |
| ombre:                                                                                                    |                                                                                                    |                                                                                        |                                                                             |                                                                                           |                                                             |                                             |                                                                                                 |
| - lules:                                                                                                    | +56 9 -                                                                                                    | ej: +569-12345                                                                         | 5678                                                                        |                                                                                           |                                                             |                                             |                                                                                                 |
| elulaf)                                                                                                    |                                                                                                    |                                                                                        |                                                                             |                                                                                           |                                                             |                                             |                                                                                                 |
| elular:<br>eléfono:                                                                                             |                                                                                                    | ej:32-123456)                                                                          | 7 ó 09-1234567                                                              | 8                                                                                         |                                                             |                                             |                                                                                                 |
| eioiar:<br>:léfono:<br>nail:                                                                                    |                                                                                                    | ej:32-123456)                                                                          | 7 ó 09-1234567                                                              | ej:nombre@n                                                                               | nail.com                                                    |                                             |                                                                                                 |
| eiuiar:<br>2léfono:<br>nail:                                                                                    |                                                                                                    | ej:32-123456;                                                                          | 7 ó 09-1234567                                                              | ej:nombre@n                                                                               | nail.com                                                    |                                             |                                                                                                 |
| eldfono:<br>mail:<br>Ed. Media - 2.                                                                             | 736 unidades asignadas - I                                                                                                    | ej:32-123456:                                                                          | 7 6 09-1234567                                                              | ej:nombre@n                                                                               | nail.com                                                    | 🎒 Im;                                       | vrimir Detalle                                                                                  |
| eldfono:<br>mail:<br>Ed. Media - 2.<br>° medio                                                                  | 736 unidades asignadas - I                                                                                                    | ej:32-123456:                                                                          | 7 6 09-1234567                                                              | ej:nombre@n                                                                               | nail.com                                                    | 🍪 imp                                       | rimir Detalle                                                                                   |
| eurer:<br>aléfono:<br>mail:<br>Ed. Media - 2.<br>° medio                                                        | 736 unidades asignadas - I                                                                                                    | ej:32-123456:<br>Pendiente –<br>Tipo                                                   | 7 6 09-1234567                                                              | 8<br>ej:nombre@n<br><u>Error</u> Código                                                   | nail.com<br>Asignado                                        | Cant.<br>Recibida                           | rimir Detalle<br>Diferencia                                                                     |
| euler:<br>aléfono:<br>nail:<br>Ed. Media - 2.<br>° medio<br>anguaje y<br>omunicación                            | 736 unidades asignadas - I<br>Producto<br>Texto del estudiante                                                                                         | ej:32-123456:<br>Pendiente                                                             | 7 ó 09-1234567<br>Editorial<br>Santillana                                   | ej:nombre@n<br><u>Efrror</u> <u>Código</u><br>LYCSA14E1N                                  | Asignado                                                    | Cant.<br>Recibida<br>108                    | rimir Delalle<br>Diferencia<br>Sin Diferencia                                                   |
| euler:<br>aléfono:<br>mail:<br>Ed. Media - 2.<br>° medio<br>anguaje y<br>omunicación<br>anguaje y               | 736 unidades asignadas - I<br>Producto<br>Texto del estudiante<br>Guía didáctica del DOCENTE                                                           | ej:32-123456:<br>Pendiente                                                             | 7 ó 09-1234567<br>Editorial<br>Santillana<br>Santillana                     | ej:nombre@n<br>ej:nombre@n<br><u>Efrror</u> <u>Código</u><br>LYCSA14E1N<br>LYCSA14E1N     | Asignado                                                    | Cant.<br>Recibida<br>106<br>3               | rimir Delalle<br>Diferencia<br>Sin Diferencia<br>Sin Diferencia                                 |
| Ed. Media - 2.<br>• media<br>• media<br>• media<br>• municación<br>• municación<br>• municación<br>• municación | 736 unidades asignadas - I<br>Producto<br>Texto del estudiante<br>Guía didáctica del DOCENTE<br>Texto del estudiante                                   | Pendiente<br>E<br>G<br>E                                                               | Editorial<br>Santillana<br>Santillana<br>SM                                 | ej:nombre@n<br>Editorial Código<br>LYCSA14E1N<br>LYCSA14E1N<br>LYCSA14G1I<br>MATSM14E1    | Asignado<br>1 106<br>4 3<br>M 105                           | Cant.<br>Recibida<br>108<br>3<br>105        | <b>rimir Detalle</b><br><b>Diferencia</b><br>Sin Diferencia<br>Sin Diferencia<br>Sin Diferencia |

Figura 10. Recepción de textos

 Deberá confirmar la recepción para cada tipo de enseñanza que posea el establecimiento (básica, media, etc.) dando click en el botón [Confirmar] correspondiente.

| Lengua Castellana       | Guía didáctica       | G | SM          | LECSM13G4M | 4   | 4           | Sin Dif.    |
|-------------------------|----------------------|---|-------------|------------|-----|-------------|-------------|
| Matemática              | Texto del estudiante | Е | Santillana  | MATSA13E4M | 230 | 230         | Sin Dif.    |
| Matemática              | Guía didáctica       | G | Santillana  | MATSA13G4M | 4   | 4           | Sin Dif.    |
| Historia y Cs. Sociales | Texto del estudiante | Е | Zig-Zag     | HISZZ13E4M | 230 | 230         | Sin Dif.    |
| Historia y Cs. Sociales | Guía didáctica       | G | Zig-Zag     | HISZZ13G4M | 4   | 4           | Sin Dif.    |
| Inglés                  | Texto del estudiante | Е | Cal y Canto | INGCC13E4M | 230 | 230         | Sin Dif.    |
| Inglés                  | Guía didáctica       | G | Cal y Canto | INGCC13G4M | 3   | 3           | Sin Dif.    |
|                         |                      |   |             |            |     | ) Confirmar | 'Ed. Media' |

5. Podrá modificar en SIGE la recepción los textos y guías, cuantas veces lo desea hasta antes de realizar el Paso 4 [Confirmar Información]. Después de realizar el Paso 4 se bloqueará la posibilidad de cambiar la recepción informada y la cantidad de unidades ingresada será considerada como la realmente recibida para efectos del proceso de ajuste. Opcionalmente, podrá reabrir para realizar modificaciones si su pedido aún no se ha procesado.

#### 6. PASO 3: Actualizar Alumnos y Docentes

La asignación de textos escolares se realiza considerando los alumnos prematriculados al 25 de enero, **excluyendo** a los prematriculados en más de un establecimiento. Para poder cubrir las necesidades de los alumnos que se incorporan después de esta fecha, los establecimientos que recibirán su primer envío de textos escolares <u>vía un operador logístico</u>, deberán informar en SIGE una actualización de su matrícula<sup>2</sup>.

Para actualizar la cantidad de alumnos y docentes debe dirigirse al paso 3 [Actualizar Alumnos y Docentes].

#### Datos Generales Pre-matrícula CRA Textos 2014 Pro Retencion 2013 Reportes y Archivos onsultas 🐊 1º Envío 2º Envío Compromiso Elegibilidad Normalización Actualización de Matrícula para Textos 2014 Actualizar Alumnos y Docentes Seleccione el formulario que desea actualizar (para alumnos, para docentes, etc.). Seleccione el formulario que desea ver: Alumnos de Educación Regular ۲ (i) En este formulario debe actualizar el TOTAL de alumnos matriculado: Ud. tiene informado el total de alumnos por nivel. Simh logía Disminuye la cantidad registrada. Aumenta la cantidad registrada. Debe actualizar la cantidad total de alumnos en su establecimiento para los niveles indicados. La información que Ud. ingrese debe ser coherente matrícula real. Presione el botón ' Guardar' antes de salir. A Ed. Parvularia 1º Nivel Transición 0 0 . 2º Nivel Transición 0

#### Formulario Actualización Alumnos Educación Regular

Ed Dácica

Figura 12. Actualizar Nº Alumnos para Textos

<sup>2</sup> Los establecimientos que recibirán los textos vía DEPROV deberán coordinarse directamente con ellos, justificando la solicitud adicional.

En el formulario se debe hacer click en los botones que se muestran en la figura a continuación para aumentar o disminuir la cantidad de alumnos de cada curso:

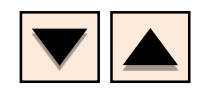

Figura 13. Botones para aumentar o disminuir cantidad de alumnos de un curso

Para completar la información correctamente, se debe tener presente que:

- Deberá actualizar su prematrícula ingresando los RUN, en la sección Pre-matrículas del Sige, de los nuevos alumnos y eliminando a los que no cursarán el año escolar en su establecimiento, de forma que las cantidades totales informadas por Ud. sean coherentes con los números de alumnos prematriculados en los cursos correspondientes, de la Educación regular de niños y jóvenes.
- 2. El establecimiento deberá informar el total de alumnos efectivamente presentes al inicio del año escolar en Educación Regular, para cada curso.
- 3. No se deben considerar para el total de alumnos de Educación Regular a los estudiantes de Educación Especial ni de Educación de Adultos.
- 4. Si alguno de los cursos de Ed. Regular no se imparte en el establecimiento, debe dejar el número de alumnos en cero.
- Los datos informados serán contrastados con la matrícula del año 2013 y la prematrícula 2014 de su establecimiento. Posteriormente, también se realizará una validación utilizando el proceso Matrícula 2014.
- 6. Para grabar la información debe presionar el botón: **[Guardar]**.

#### Formulario Actualización Alumnos Educación Especial

Para el caso de los establecimientos que tengan alumnos de Ed. Especial, podrán actualizar su solicitud de textos para esos alumnos actualizando el formulario dispuesto para esto en el mismo paso 3, seleccionando el formulario "Alumnos de Educación Especial".

| Inicio I   | Datos General     | es Pre-matrícula CRA                                    | Textos 2014       | Pro Retencion 2013                       | Reportes y Archivos                 |                                   | Consultas 🥵                     |
|------------|-------------------|---------------------------------------------------------|-------------------|------------------------------------------|-------------------------------------|-----------------------------------|---------------------------------|
| 1º Envío   | 2º Envío          | Compromiso Elegibilidad                                 | Normalización     |                                          |                                     |                                   |                                 |
| Actuali    | zación de M       | atrícula para Textos                                    | 2014              |                                          |                                     |                                   |                                 |
|            |                   | Ver Asignación<br>Inicial                               |                   | onfirmar<br>ecepción de<br>extos y Guías | Actualizar<br>Alumnos y<br>Docentes | Confirmar<br>Informació<br>Textos | n                               |
| Seleccion  | e el formulario   | o que desea actualizar (pa                              | ra alumnos, para  | a docentes, etc.).                       |                                     |                                   |                                 |
|            |                   | Seleccione el for                                       | mulario que de    | sea ver: Alumnos de E                    | ducación Especial - Pendien         | te 🔻                              |                                 |
|            | Su esta<br>volver | ablecimiento ya confirmó l<br>a confirmar en el Paso 4. | a información y   | usted reabrió el formu                   | ario para realizar camb             | ios. Recuerde después de realiza  | r los cambios                   |
| Respo      | nsable de infor   | mación                                                  |                   |                                          |                                     |                                   |                                 |
| Su esta    | ablecimiento a    | ctualmente tiene 0 alumno                               | o(s) matriculado( | s) en <b>Ed. Especial</b> pa             | ra el año 2014.                     |                                   |                                 |
| RUN Re     | esponsable:       | -                                                       |                   |                                          |                                     |                                   |                                 |
| Respor     | nsable:           |                                                         |                   |                                          |                                     |                                   |                                 |
| Ingrese la | as cantidades     | totales de alumnos de ed                                | lucación espec    | ial. Tenga presente q                    | ie los textos escolares s           | on los mismos de la educación re  | egular y este proceso <b>no</b> |
| contemp    | ola textos es     | <b>pecializados</b> para Ed. Es                         | pecial. Presione  | el botón ' <b>Guardar</b> ' ar           | tes de salir.                       |                                   |                                 |
|            |                   |                                                         |                   |                                          |                                     |                                   | Guardar                         |
| Ed. F      | Parvularia        |                                                         |                   |                                          | Parvularia                          |                                   |                                 |
| 1° Nive    | el Transición     |                                                         |                   |                                          | 15                                  |                                   |                                 |
| 2° Nive    | el Transición     |                                                         |                   |                                          | 15                                  |                                   |                                 |
|            |                   |                                                         |                   |                                          |                                     |                                   |                                 |
| Ed. E      | Básica —          |                                                         |                   |                                          |                                     |                                   |                                 |
|            | Nivel             | Lenguaje                                                | Mater             | mática Hi                                | storia y Cs. Soc.                   | Ciencias Naturales                | Inglés                          |
| 19         | Dasico            | 12                                                      | 12                |                                          | 12                                  | 12                                | 0                               |
| 20         | Dasico            | 10                                                      | 10                |                                          | 10                                  | 10                                |                                 |
| 30         | básico            | 0                                                       | 0                 | _                                        | 0                                   |                                   | 0                               |
| 49         | básico            | 0                                                       | 0                 |                                          |                                     |                                   |                                 |
|            | básico            |                                                         | 0                 |                                          |                                     |                                   |                                 |
|            | básico            | 0                                                       | U                 |                                          |                                     |                                   |                                 |
|            | básico            |                                                         | U                 |                                          |                                     |                                   |                                 |
| 80         | Dasico            | U                                                       | 0                 |                                          | v                                   | U                                 | U                               |

Guardar

Figura 13. Actualizar Alumnos Educación Especial

#### Formulario Actualización Docentes por Asignatura

Una vez realizado el/los formularios anteriores de actualización de alumnos, debe actualizar el formulario de docentes por asignatura, que dará lugar a un ajuste de las guías para los docentes de su establecimiento. Sólo podrá actualizar docentes en los cursos en que su establecimiento declaró tener alumnos matriculados.

| io Datos Genera                                                                                                    | les Pre-matrícula                                                                                       | CRA Textos 2                                                                                              | 2014 Pro Retenc                                                                                                    | ion 2013 Rep                                                                                                    | ortes y Archivos                                                                                             |                                                                                                    |                                                                                                    | Consultas                                                                                             |
|----------------------------------------------------------------------------------------------------|----------------------------------------------------------------------------------------------------|----------------------------------------------------------------------------------------------------|----------------------------------------------------------------------------------------------------|----------------------------------------------------------------------------------------------------|----------------------------------------------------------------------------------------------------|----------------------------------------------------------------------------------------------------|----------------------------------------------------------------------------------------------------|----------------------------------------------------------------------------------------------------|
| nvío 2º Envío                                                                                                    | Compromiso Elegi                                                                                        | bilidad Normaliza                                                                                         | ación                                                                                                    |                                                                                                    |                                                                                                    |                                                                                                    |                                                                                                    |                                                                                                    |
| as y materiales                                                                                                    | s para los doce                                                                                         | ntes 2014                                                                                                 |                                                                                                    |                                                                                                    |                                                                                                    |                                                                                                    |                                                                                                    |                                                                                                    |
|                                                                                                    | Ver Asign<br>Inicial                                                                                    | ación                                                                                                    | Confirmar<br>Recepción d<br>Textos y Guí                                                                              | de<br>fas                                                                                                    | Actualizar<br>Alumnos y<br>Docentes                                                                          | 4                                                                                                    | Confirmar<br>Información<br>Textos                                                                               |                                                                                                    |
| ccione el formulari                                                                                                    | o que desea actua                                                                                       | lizar (para alumnos                                                                                       | s, para docentes, e                                                                                                   | etc.).                                                                                                    |                                                                                                    |                                                                                                    |                                                                                                    |                                                                                                    |
|                                                                                                    | Seleccion                                                                                               | e el formulario q                                                                                         | ue desea ver: D                                                                                                    | ocentes por asigna                                                                                                   | atura                                                                                                    | •                                                                                                    |                                                                                                    |                                                                                                    |
| Paso 4<br>En es<br>Ud. tie                                                                                                    | <ol> <li>Recuerde despué<br/>te formulario de<br/>me informados sus</li> </ol>                          | es de realizar los ca<br>be actualizar el "<br>docentes por asig                                          | ambios volver a co<br>TOTAL de docent<br>natura.                                                                      | onfirmar.<br>tes que impar                                                                                           | ten la asignatura.                                                                                           |                                                                                                    |                                                                                                    |                                                                                                    |
| d. Parvularia                                                                                                    |                                                                                                    |                                                                                                    |                                                                                                    | Par                                                                                                    | vularia                                                                                                    |                                                                                                    |                                                                                                    |                                                                                                    |
| NIVEI                                                                                                    |                                                                                                    |                                                                                                    |                                                                                                    | Fai                                                                                                    | vularia                                                                                                    |                                                                                                    |                                                                                                    |                                                                                                    |
| Nivel Transición                                                                                                    |                                                                                                    |                                                                                                    |                                                                                                    |                                                                                                    |                                                                                                    |                                                                                                    |                                                                                                    |                                                                                                    |
| <ul> <li>Nivel Transición</li> <li>Nivel Transición</li> <li><b>d. Básica</b></li> </ul>                                                                                                    |                                                                                                    |                                                                                                    |                                                                                                    |                                                                                                    | -                                                                                                    |                                                                                                    |                                                                                                    |                                                                                                    |
| <ul> <li>Nivel Transición</li> <li>Nivel Transición</li> <li><b>d. Básica</b></li> <li>Nivel</li> </ul>                                                                                                    | Lenguaje                                                                                                | Matemática                                                                                                | Historia y Cs.<br>Soc.                                                                                                | Ciencias<br>Naturales                                                                                                | -<br>-<br>Lengua Aymara                                                                                      | Lengua<br>Mapuzugún                                                                                                | Lengua<br>Quechua                                                                                                | Inglés                                                                                                |
| <ul> <li>Nivel Transición</li> <li>Nivel Transición</li> <li>d. Básica —<br/>Nivel</li> <li>1º Básico</li> </ul>                                                                                                    | Lenguaje                                                                                                | Matemática<br>-                                                                                           | Historia y Cs.<br>Soc.                                                                                                | Ciencias<br>Naturales                                                                                                | Lengua Aymara                                                                                                | Lengua<br>Mapuzugún<br>-                                                                                           | Lengua<br>Quechua                                                                                                | Inglés                                                                                                |
| <ul> <li>Nivel Transición</li> <li>Nivel Transición</li> <li>d. Básica</li></ul>                                                                                                    | Lenguaje<br>-                                                                                           | Matemática<br>-                                                                                           | Historia y Cs.<br>Soc.                                                                                                | Ciencias<br>Naturales                                                                                                | Lengua Aymara                                                                                                | Lengua<br>Mapuzuqún<br>-                                                                                           | Lengua<br>Quechua<br>-                                                                                           | Inglés<br>-                                                                                           |
| <ul> <li>Nivel Transición</li> <li>Nivel Transición</li> <li>d. Básica</li> <li>Nivel</li> <li>1º Básico</li> <li>2º Básico</li> <li>3º Básico</li> </ul>                                                                                                    | Lenguaje<br>-<br>-                                                                                      | Matemática<br>-<br>-                                                                                      | Historia y Cs.<br>Soc.                                                                                                | Ciencias<br>Naturales<br>-<br>-                                                                                      | Lengua Aymara                                                                                                | Lengua<br>Mapuzuqún<br>-                                                                                           | Lengua<br>Quechua                                                                                                | Inglés<br>-<br>-                                                                                      |
| <ul> <li>Nivel Transición</li> <li>Nivel Transición</li> <li>d. Básica</li> <li>Nivel</li> <li>1º Básico</li> <li>2º Básico</li> <li>3º Básico</li> <li>4º Básico</li> </ul>                                                                                                    | Lenguaje<br>-<br>-<br>-<br>-                                                                            | Matemática<br>-<br>-<br>-                                                                                 | Historia y Cs.<br>Soc.<br>-<br>-                                                                                      | Ciencias<br>Naturales                                                                                                | Lengua Aymara                                                                                                | Lengua<br>Mapuzugún<br>-                                                                                           | Lengua<br>Quechua                                                                                                | Inglés<br>-<br>-<br>-                                                                                 |
| <ul> <li>Nivel Transición</li> <li>Nivel Transición</li> <li>Nivel</li> <li>1º Básico</li> <li>2º Básico</li> <li>3º Básico</li> <li>4º Básico</li> <li>5º Básico</li> </ul>                                                                                                    | Lenguaje<br>-<br>-<br>-<br>-                                                                            | Matemática<br>-<br>-<br>-<br>-                                                                            | Historia y Cs.<br>Soc.<br>-<br>-                                                                                      | Ciencias<br>Naturales                                                                                                | Lengua Aymara                                                                                                | Lengua<br>Mapuzugún                                                                                                | Lengua<br>Quechua                                                                                                | Inglés<br>-<br>-<br>-<br>-                                                                            |
| <ul> <li>Nivel Transición</li> <li>Nivel Transición</li> <li>Kivel</li> <li>1º Básico</li> <li>2º Básico</li> <li>3º Básico</li> <li>4º Básico</li> <li>5º Básico</li> <li>6º Básico</li> </ul>                                                                                                    | Lenguaje<br>-<br>-<br>-<br>-                                                                            | Matemática<br>-<br>-<br>-<br>-                                                                            | Historia y Cs.<br>Soc.<br>-<br>-<br>-                                                                                 | Ciencias<br>Naturales<br>-<br>-                                                                                      | -<br>Lengua Aymara<br>-<br>-<br>-<br>-                                                                       | Lengua<br>Mapuzugún                                                                                                | Lengua<br>Quechua                                                                                                | Inglés<br>-<br>-<br>-<br>-<br>-                                                                       |
| <ul> <li>Nivel Transición</li> <li>Nivel Transición</li> <li>d. Básica</li> <li>Nivel</li> <li>1º Básico</li> <li>2º Básico</li> <li>3º Básico</li> <li>4º Básico</li> <li>5º Básico</li> <li>6º Básico</li> <li>7º Básico</li> </ul>                                                                                                    | Lenguaje<br>-<br>-<br>-<br>-<br>-                                                                       | Matemática<br>-<br>-<br>-<br>-                                                                            | Historia y Cs.<br>Soc.<br>-<br>-<br>-<br>-                                                                            | Ciencias<br>Naturales                                                                                                | -<br>Lengua Aymara<br>-<br>-<br>-<br>-<br>-                                                                  | Lengua,<br>Mapuzugún                                                                                               | Lengua<br>Quechua                                                                                                | Inglés<br>-<br>-<br>-<br>-<br>-                                                                       |
| <ul> <li>Nivel Transición</li> <li>Nivel Transición</li> <li>Nivel</li> <li>1º Básico</li> <li>2º Básico</li> <li>3º Básico</li> <li>4º Básico</li> <li>5º Básico</li> <li>6º Básico</li> <li>7º Básico</li> <li>8º Básico</li> </ul>                                                                                                    | Lenguaje<br>-<br>-<br>-<br>-<br>-<br>-<br>-<br>-<br>-<br>-<br>-<br>-                                    | Matemática<br>-<br>-<br>-<br>-<br>-<br>-<br>-<br>-<br>-<br>-<br>-<br>-                                    | Historia y Cs.<br>Soc.<br>-<br>-<br>-<br>-<br>-<br>-<br>-<br>-<br>-<br>-<br>-<br>-<br>-<br>-<br>-<br>-<br>-<br>-<br>- | Ciencias<br>Naturales<br>-<br>-<br>-<br>-<br>-                                                                       | -<br>Lengua Aymara<br>-<br>-<br>-<br>-<br>-<br>-<br>-<br>-<br>-<br>-<br>-<br>-<br>-<br>-<br>-<br>-<br>-<br>- | Lengua<br>Mapuzugún                                                                                                | Lengua<br>Quechua                                                                                                | Inglés<br>-<br>-<br>-<br>-<br>-<br>-<br>-<br>-<br>-<br>-<br>-<br>-                                    |
| <ul> <li>Nivel Transición</li> <li>Nivel Transición</li> <li>Nivel Transición</li> <li>Nivel</li> <li>1º Básico</li> <li>2º Básico</li> <li>2º Básico</li> <li>3º Eásico</li> <li>5º Básico</li> <li>6º Básico</li> <li>7º Básico</li> <li>8º Básico</li> </ul>                                                                                     | Lenguaje<br>-<br>-<br>-<br>-<br>-<br>-<br>-<br>-<br>-<br>-<br>-<br>-<br>-<br>-<br>-<br>-<br>-<br>-<br>- | Matemática<br>-<br>-<br>-<br>-<br>-<br>-<br>-<br>-<br>-<br>-<br>-<br>-<br>-<br>-<br>-<br>-<br>-<br>-<br>- | Historia y Cs.<br>Soc.<br>-<br>-<br>-<br>-<br>-                                                                       | Ciencias<br>Naturales<br>-<br>-<br>-<br>-<br>-<br>-<br>-<br>-<br>-<br>-<br>-<br>-<br>-<br>-<br>-                     | -<br>Lengua Aymara<br>-<br>-<br>-<br>-<br>-<br>-<br>-<br>-                                                   | Lengua<br>Mapuzugún<br>-<br>-<br>-<br>-<br>-<br>-<br>-<br>-<br>-<br>-<br>-<br>-<br>-<br>-                          | Lengua<br>Quechua<br>-<br>-<br>-<br>-<br>-<br>-<br>-<br>-<br>-<br>-<br>-<br>-<br>-<br>-<br>-<br>-<br>-<br>-<br>- | Inglés<br>-<br>-<br>-<br>-<br>-<br>-<br>-<br>-<br>-<br>-<br>-                                         |
| Nivel Transición Nivel Transición d. Básica Nivel 1º Básico 2º Básico 3º Básico 3º Básico 4º Básico 5º Básico 6º Básico 7º Básico 8º Básico d. Media                                                                                                    | Lenguaje<br>-<br>-<br>-<br>-<br>-<br>-<br>-<br>-<br>-<br>-<br>-<br>-<br>-<br>-                          | Matemática<br>-<br>-<br>-<br>-<br>-<br>-<br>-<br>-<br>-<br>-<br>-<br>                                     | Historia y Cs.<br>Soc.<br>-<br>-<br>-<br>-<br>-<br>-<br>-<br>-<br>-<br>-                                              | Ciencias<br>Naturales                                                                                                | -<br>Lengua Aymara<br>-<br>-<br>-<br>-<br>-<br>-<br>-<br>-<br>-<br>-                                         | Lengua<br>Mapuzugún                                                                                                | Lengua<br>Quechua                                                                                                | Inglés<br>-<br>-<br>-<br>-<br>-<br>-<br>-<br>-<br>-<br>-<br>-<br>-<br>-<br>-<br>-                     |
| Nivel Transición       Nivel Transición       d. Básica       Nivel       1º Básico       2º Básico       3º Básico       4º Básico       5º Básico       6º Básico       7º Básico       8º Básico       d. Media       Nivel       1º edio                                                                                                    | Lenguaje Lenguaje                                                                                       | Matemática<br>-<br>-<br>-<br>-<br>-<br>-<br>-<br>-<br>-<br>-<br>-<br>-<br>-<br>-<br>-<br>-<br>-<br>-<br>- | Historia y Cs.<br>Soc.<br>-<br>-<br>-<br>-<br>-<br>-<br>-<br>-<br>-<br>-<br>-<br>-<br>-<br>-<br>-<br>-<br>-<br>-<br>- | Ciencias<br>Naturales<br>-<br>-<br>-<br>-<br>-<br>-<br>-<br>-<br>-<br>-<br>-<br>-<br>-<br>-<br>-<br>-<br>-<br>-<br>- | -<br>Lengua Aymara<br>-<br>-<br>-<br>-<br>-<br>-<br>-<br>-<br>-<br>-<br>-<br>-<br>-<br>-<br>-<br>-<br>-<br>- | Lengua<br>Mapuzugún<br>-<br>-<br>-<br>-<br>-<br>-<br>-<br>-<br>-<br>-<br>-<br>-<br>-<br>-<br>-<br>-<br>-<br>-<br>- | Lengua<br>Quechua<br>-<br>-<br>-<br>-<br>-<br>-<br>-<br>-<br>-<br>-<br>-<br>-<br>-<br>-<br>-<br>-<br>-<br>-<br>- | Inglés<br>-<br>-<br>-<br>-<br>-<br>-<br>-<br>-<br>-<br>1nglés<br>0                                    |
| Nivel Transición       Nivel Transición       Nivel       1º Básico       2º Básico       3º Básico       4º Básico       5º Básico       6º Básico       7º Básico       8º Básico       1º Básico       1º Básico       1º Básico       1º Resico       1º Resico       1º Básico       1º Básico       1º Resico       1º Resico       2º Básico | Lenguaje                                                                                                | Matemática<br>-<br>-<br>-<br>-<br>-<br>-<br>-<br>-<br>-<br>-<br>-<br>-<br>-<br>-<br>-<br>-<br>-<br>-<br>- | Historia y Cs.<br>Soc.<br>Historia y Cs<br>U                                                                          | Ciencias<br>Naturales<br>-<br>-<br>-<br>-<br>s. Soc. Bit                                                             | -<br>Lengua Aymara<br>-<br>-<br>-<br>-<br>-<br>-<br>-<br>-<br>-<br>-<br>-<br>-<br>-<br>-<br>-<br>-<br>-<br>- | Lengua<br>Mapuzugún                                                                                                | Lengua<br>Quechua<br>-<br>-<br>-<br>-<br>-<br>-<br>-<br>-<br>-<br>-<br>-<br>-<br>-<br>-<br>-<br>-<br>-<br>-<br>- | Inglés<br>-<br>-<br>-<br>-<br>-<br>-<br>-<br>-<br>-<br>-<br>-<br>-<br>-<br>-<br>-<br>-<br>-<br>-<br>- |
| <ul> <li>Nivel Transición</li> <li>Nivel Transición</li> <li>Nivel</li> <li>1º Básico</li> <li>2º Básico</li> <li>2º Básico</li> <li>4º Básico</li> <li>5º Básico</li> <li>6º Básico</li> <li>6º Básico</li> <li>8º Básico</li> <li>8º Básico</li> <li>1º medio</li> <li>2º medio</li> <li>3º medio</li> </ul>                                      | Lenguaje                                                                                                | Matemática                                                                                                | Historia y Cs.<br>Soc.<br>-<br>-<br>-<br>-<br>-<br>-<br>-<br>-<br>-<br>-<br>-<br>-<br>-<br>-<br>-<br>-<br>-<br>-<br>- | Ciencias<br>Naturales<br>-<br>-<br>-<br>-<br>s. Soc. Bio                                                             | -<br>Lengua Aymara<br>-<br>-<br>-<br>-<br>-<br>-<br>-<br>-<br>-<br>-<br>-<br>-<br>-<br>-<br>-<br>-<br>-<br>- | Lengua,<br>Mapuzugún                                                                                               | Lengua<br>Quechua<br>-<br>-<br>-<br>-<br>-<br>-<br>-<br>-<br>-<br>-<br>-<br>-<br>-<br>-<br>-<br>-<br>-<br>-<br>- | Inglés<br>-<br>-<br>-<br>-<br>-<br>-<br>-<br>-<br>-<br>-<br>-<br>-<br>-<br>-<br>-<br>-<br>-<br>-<br>- |

Figura 14. Actualizar Docentes por Asignatura

#### 7. PASO 4 en SIGE: Confirmar información entregada y enviar solicitud

Al completar exitosamente los pasos anteriores, se podrá determinar la cantidad de ejemplares del 2° envío en base a la información que el establecimiento ingresó al SIGE, sobre la recepción de materiales y la actualización de alumnos, por ejemplo:

- ✓ Supongamos que, al 25 de enero, en SIGE se informó una prematrícula de 60 alumnos en Ed. Parvularia, cada uno debe recibir 1 texto, por lo cual, se le asignó la entrega de 60 textos.
- ✓ Recibe 57 textos, por lo tanto, en SIGE Ud. debe informar que la recepción efectiva fue solo 57 textos, faltando 3 ejemplares con respecto a su asignación.
- Además, se matricularon 8 alumnos nuevos y 2 alumnos prematriculados no seguirán en su establecimiento. Entonces, en SIGE, Ud. informa que la matrícula actualizada del año es de 66 estudiantes (los 60 iniciales menos los 2 que no continúan más los 8 nuevos). Por lo tanto, se requieren 6 ejemplares adicionales.
- ✓ De esta forma, en un segundo envío se le asignará la entrega de los 9 ejemplares que requiere: 3 para cubrir los faltantes y 6 para la diferencia de alumnos.

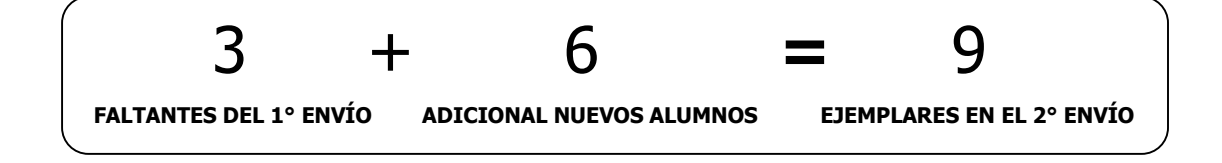

Para finalizar el proceso, Ud. debe revisar detalladamente la cantidad de material que se solicitará y, si está correcta, confirmar la información:

- 1. Presione "Enviar Solicitud" para que se genere automáticamente su pedido de acuerdo a la información ingresada.
- 2. Revise con cuidado la cantidad total de textos adicionales solicitados por cada curso, asignatura y editorial.
- Asegúrese que la cantidad requerida cubrirá lo faltante del primer envío más cualquier diferencia en la matrícula de alumnos. Si no es así, revise el paso 2 de recepción de textos y guías más el paso 3 de actualización de matrícula.
- 4. Si desea cambiar alguna información de los pasos anteriores, presione "Reabrir Solicitud" y podrá realizar todos los cambios que requiera. La opción de "Reabrir Solicitud" estará disponible mientras su pedido no haya sido procesado.

| Inicio  | Datos Genera   | ales  | Pre-matrícula                                        | CRA Textos 201                                                         | 4 Pro Retencion 2013                                                 | Reportes y Archivos                                    |                          |                     | Consultas 🤮 |
|---------|----------------|-------|------------------------------------------------------|------------------------------------------------------------------------|----------------------------------------------------------------------|--------------------------------------------------------|--------------------------|---------------------|-------------|
| 1º Enví | o 2º Envío     | Com   | promiso Elegibil                                     | idad Normalizació                                                      | n                                                                    |                                                        |                          |                     |             |
| Confir  | mación Dato    | os pa | ra Solicitud d<br>Ver Asignacić<br>Inicial<br>icitud | n 2014                                                                 | onfirmar<br>ecepción de<br>xtos y Guías                              | Actualizar<br>Alumnos y<br>Docentes                    | Confi<br>Inforr<br>Texto | rmar<br>mación<br>s |             |
| - Form  | ulario de Doc  | entes | por asignatura:                                      | 🔊 Guardado.                                                            |                                                                      |                                                        |                          |                     |             |
| - Form  | ulario de Alur |       | de Educación Re                                      | Cuardad                                                                |                                                                      |                                                        |                          |                     |             |
|         | Επνίο          |       |                                                      | •                                                                      | Recepción                                                            |                                                        |                          | Acción              |             |
| Texto   | s escolares    |       | Solicitud<br>Tempora<br>presiona                     | enviada. La inform<br>Ilmente, en cuanto<br>ndo el botón ' <b>Real</b> | ación entregada se con:<br>no se acepte podrá rea<br>p <b>rir</b> '. | sidera <b>definitiva.</b><br>brir para hacer correccio | ones 📀                   | 🗱 Reabrir Solicitu  |             |
|         |                |       | Después                                              | de enviar solicitud                                                    | VERIFIQUE si las canti                                               | dades de ajuste cubren                                 | sus necesidades d        | e textos.           |             |
| - Ed.   | Media - 58     | unic  | lades asigna                                         | ndas                                                                   |                                                                      |                                                        |                          | 🎒 Imprimir S        | olicitud    |
| - m     | edio           |       |                                                      |                                                                        |                                                                      |                                                        |                          |                     |             |
|         | edio           |       | Producto                                             | 1 1 1 1                                                                | Tipo<br>F                                                            | Editorial                                              | Código                   | Asignado            | Entrega     |

#### Figura 14. Confirmación de la Información de Textos 2013

## Realizado lo anterior, Ud. ha completado exitosamente el proceso de solicitud de textos escolares y guías adicionales para el año 2014.

Ante cualquier duda:

- ✓ Llame al 600-600-2626, de lunes a viernes de 8:00 a 18:00 horas.
- O contáctenos vía "Consultas" de SIGE, en el ámbito "Consulta sobre Distribución de Textos". La sección "Consultas" está disponible dentro de SIGE, en la esquina superior derecha.